# Workflow and Screen layouts for the 14c bulk import functionality

## **Employees page:**

We'll need to collect information about each worksite and its employees.

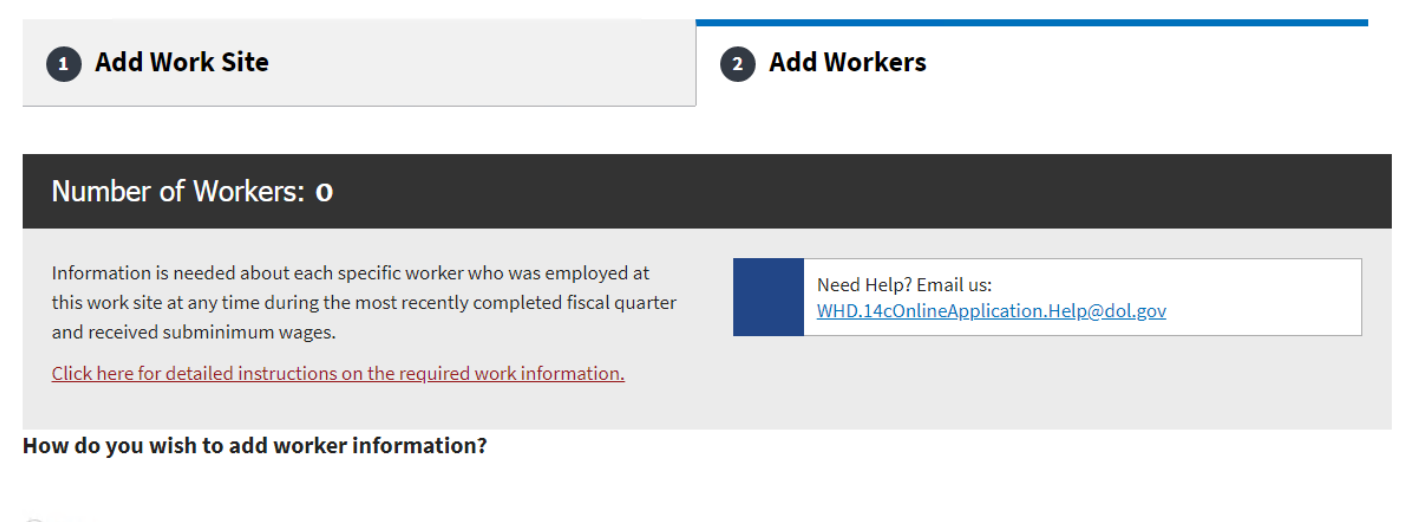

Import workers via spreadsheet template

Add workers individually

Scroll to Top

Back

Save Work Site & Employee(s)

## There are 2 options to add worker(s):

#### 1. Import workers via spreadsheet template

#### How do you wish to add worker information?

O Import workers via spreadsheet template

You can import your employee data using a template .xlsx file. The import file must match specific format requirements. To avoid any session timeout issues, we recommend you to prepare the import file offline.

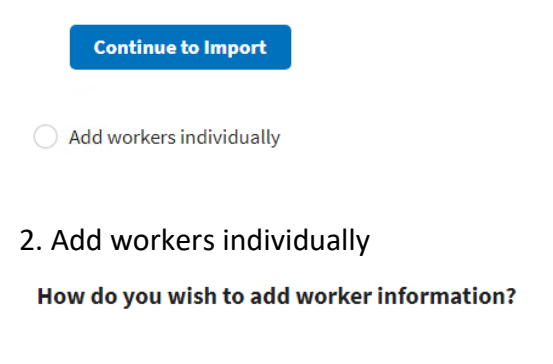

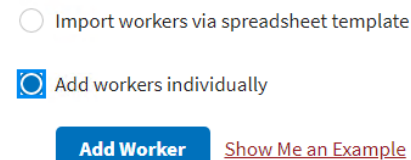

Warning message when select to import workers via spreadsheet template: If there are workers data already entered then the warning message is shown below, if not the import workers page will be shown

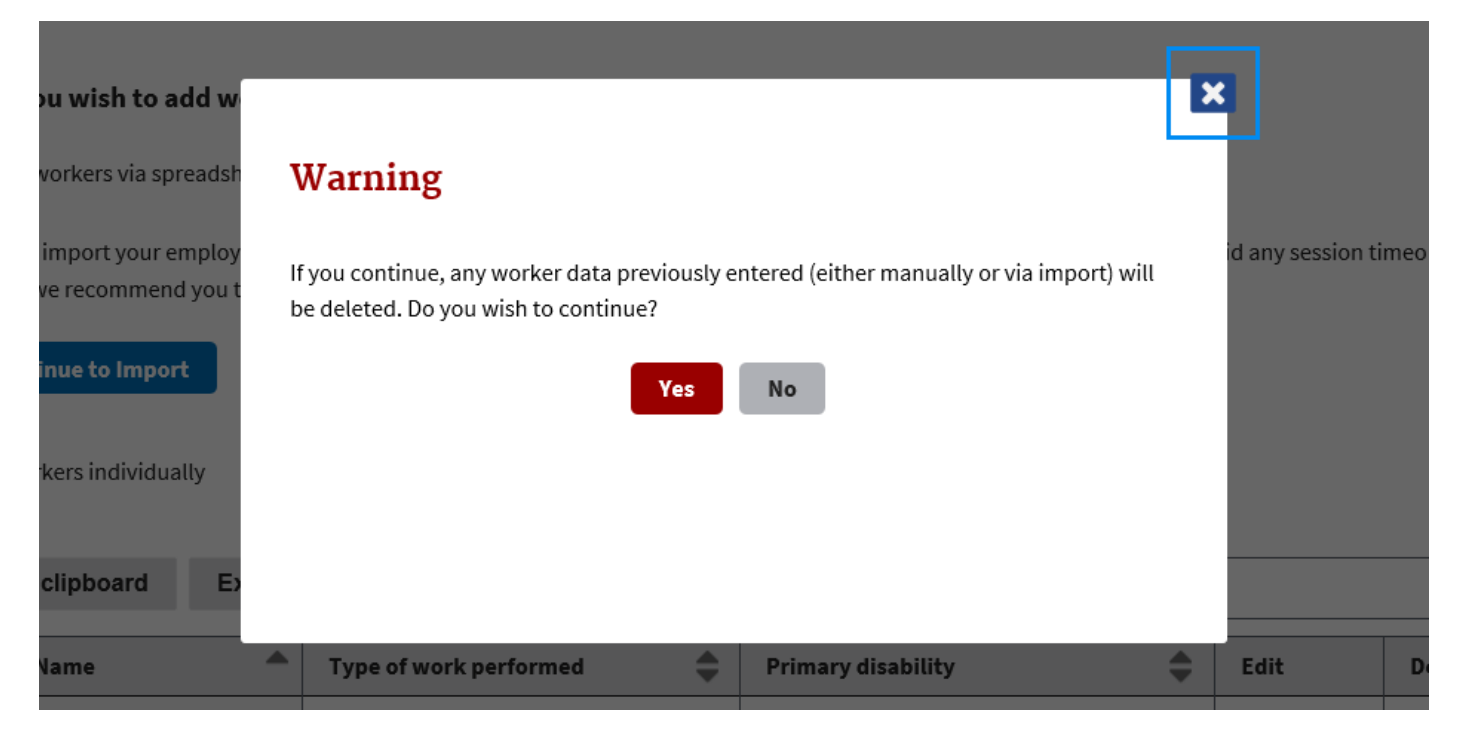

## **Import Workers Page**

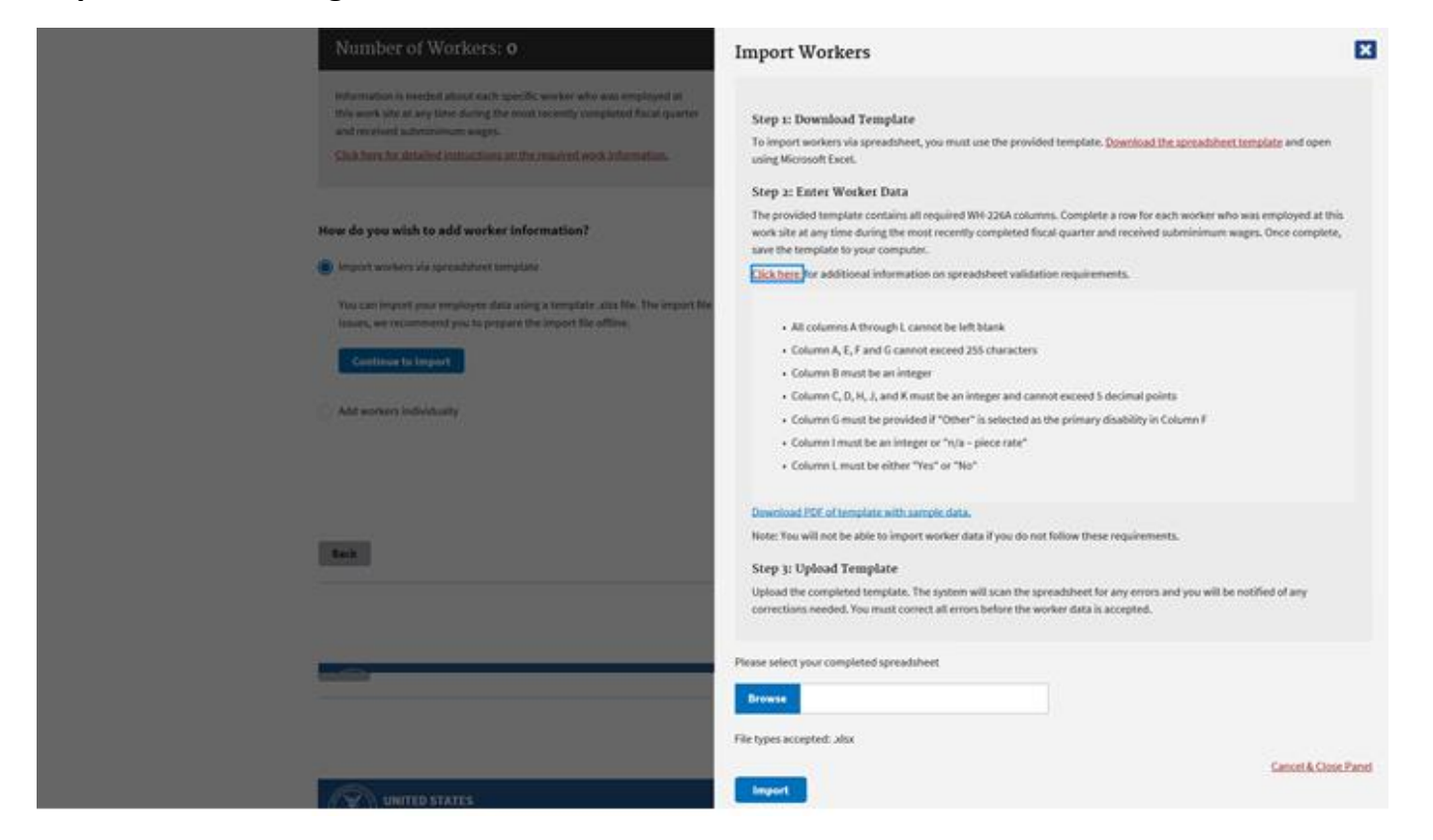

### Step1: Download template (WH226A-Import-Workers-Template.xlsx)

| <b>.</b> 5.0.1               |                                                                   |                                                                           |                                                                   |                                                                                                    | WH226A-Import-Workers-Template.xlsx                                                                                                    |                                          |                                                     |                                                                |                                                                                        |                                                   |                                                                                          |  |
|------------------------------|-------------------------------------------------------------------|---------------------------------------------------------------------------|-------------------------------------------------------------------|----------------------------------------------------------------------------------------------------|----------------------------------------------------------------------------------------------------|------------------------------------------|-----------------------------------------------------|----------------------------------------------------------------|----------------------------------------------------------------------------------------|---------------------------------------------------|------------------------------------------------------------------------------------------|--|
| File Home Inse               | ert Page Layout Fr                                                | ormulas Data Rev                                                          | iew View Develo                                                   | per Acrobat 🖓 Tell me what you want t                                                                                            | o do                                                                                                    |                                          |                                                     |                                                                |                                                                                        | Culotta, Nathayah -                               | DASAM OCIO CTR 🧏 Share                                                                   |  |
| Cut                          | Calibri * 12                                                      | • A A = = =                                                               | 🗞 - 📄 Wrap Text                                                   |                                                                                                    |                                                                                                    | - 등 🖹 🛱                                  | Σ AutoSum · A                                       | $\mathcal{O}$                                                  |                                                                                        |                                                   |                                                                                          |  |
| Paste                        | B I U                                                             | ð - A - ≡ ≡ ≡                                                             | 🔄 🗃 🖶 Merge & O                                                   | Center - \$ - % , * 0 .00 Conditional                                                                                            | Format as                                                                                                    | Insert Delete Format                     | Clear Sort & F                                      | ind &                                                          |                                                                                        |                                                   |                                                                                          |  |
| Clipboard 5                  | Font                                                              |                                                                           | Alignment                                                         | 5 Number 5                                                                                                    | Styles                                                                                                    | Cells                                    | Editing                                             | elect*                                                         |                                                                                        |                                                   | ^                                                                                        |  |
| A1 * I × ✓ fr Name of worker |                                                                   |                                                                           |                                                                   |                                                                                                    |                                                                                                    |                                          |                                                     |                                                                |                                                                                        |                                                   |                                                                                          |  |
| A                            | В                                                                 | С                                                                         | D                                                                 | E                                                                                                    | F                                                                                                    | G                                        | н                                                   | 1                                                              | J                                                                                      | к                                                 | L                                                                                        |  |
| Name of worker               | How many jobs<br>did this worker<br>perform at this<br>work site? | Average # of<br>hours worked per<br>week on all jobs<br>at this work site | Average earnings<br>per hour for all<br>jobs at this work<br>site | Type of work performed (for<br>employees working more than one<br>job, use job employee worked most<br>hours at subminimum wage) | Primary disability that affects<br>productivity for job described in (e).<br>Pick only one: IDD; PD; VI; HI; SA;<br>NM; AR; or OT (if OT, specify). See<br>instructions for list of primary<br>disabilities. | Primary disability: If<br>other, specify | Prevailing wage<br>rate for job<br>described in (e) | Productivity<br>measure/ rating<br>for job described<br>in (e) | Commensurate<br>wage rate/<br>average earnings<br>per hour for job<br>described in (e) | Total hours<br>worked for job<br>described in (e) | Does worker<br>perform work for<br>this employer at<br>any other work<br>site? (yes/ no) |  |
| 2                            |                                                                   |                                                                           |                                                                   |                                                                                                    |                                                                                                    |                                          |                                                     |                                                                |                                                                                        |                                                   |                                                                                          |  |
| 4                            |                                                                   |                                                                           |                                                                   |                                                                                                    |                                                                                                    |                                          |                                                     |                                                                |                                                                                        |                                                   |                                                                                          |  |
| 5                            |                                                                   |                                                                           |                                                                   |                                                                                                    |                                                                                                    |                                          |                                                     |                                                                |                                                                                        |                                                   |                                                                                          |  |
| 6                            |                                                                   |                                                                           |                                                                   |                                                                                                    |                                                                                                    |                                          |                                                     |                                                                |                                                                                        |                                                   |                                                                                          |  |
| 8                            |                                                                   |                                                                           |                                                                   |                                                                                                    |                                                                                                    |                                          |                                                     |                                                                |                                                                                        |                                                   |                                                                                          |  |
| 9                            |                                                                   |                                                                           |                                                                   |                                                                                                    |                                                                                                    |                                          |                                                     |                                                                |                                                                                        |                                                   |                                                                                          |  |
| 10                           |                                                                   |                                                                           |                                                                   |                                                                                                    |                                                                                                    |                                          |                                                     |                                                                |                                                                                        |                                                   |                                                                                          |  |
| 11                           |                                                                   |                                                                           |                                                                   |                                                                                                    |                                                                                                    |                                          |                                                     |                                                                |                                                                                        |                                                   |                                                                                          |  |
| 13                           |                                                                   |                                                                           |                                                                   |                                                                                                    |                                                                                                    |                                          |                                                     |                                                                |                                                                                        |                                                   |                                                                                          |  |
| 14                           |                                                                   |                                                                           |                                                                   |                                                                                                    |                                                                                                    |                                          |                                                     |                                                                |                                                                                        |                                                   |                                                                                          |  |
| 15                           |                                                                   |                                                                           |                                                                   |                                                                                                    |                                                                                                    |                                          |                                                     |                                                                |                                                                                        |                                                   |                                                                                          |  |
| 16                           |                                                                   |                                                                           |                                                                   |                                                                                                    |                                                                                                    |                                          |                                                     |                                                                |                                                                                        |                                                   |                                                                                          |  |
| 18                           |                                                                   |                                                                           |                                                                   |                                                                                                    |                                                                                                    |                                          |                                                     |                                                                |                                                                                        |                                                   |                                                                                          |  |
| 19                           |                                                                   |                                                                           |                                                                   |                                                                                                    |                                                                                                    |                                          |                                                     |                                                                |                                                                                        |                                                   |                                                                                          |  |
| 20                           |                                                                   |                                                                           |                                                                   |                                                                                                    |                                                                                                    |                                          |                                                     |                                                                |                                                                                        |                                                   |                                                                                          |  |
| 22                           |                                                                   |                                                                           |                                                                   |                                                                                                    |                                                                                                    |                                          |                                                     |                                                                |                                                                                        |                                                   |                                                                                          |  |
| 23                           |                                                                   |                                                                           |                                                                   |                                                                                                    |                                                                                                    |                                          |                                                     |                                                                |                                                                                        |                                                   |                                                                                          |  |
| 24                           |                                                                   |                                                                           |                                                                   |                                                                                                    |                                                                                                    |                                          |                                                     |                                                                |                                                                                        |                                                   |                                                                                          |  |
| 25                           |                                                                   |                                                                           |                                                                   |                                                                                                    |                                                                                                    |                                          |                                                     |                                                                |                                                                                        |                                                   |                                                                                          |  |
| 27                           |                                                                   |                                                                           |                                                                   |                                                                                                    |                                                                                                    |                                          |                                                     |                                                                |                                                                                        |                                                   |                                                                                          |  |
| 28                           |                                                                   |                                                                           |                                                                   |                                                                                                    |                                                                                                    |                                          |                                                     |                                                                |                                                                                        |                                                   |                                                                                          |  |
| 29                           |                                                                   |                                                                           |                                                                   |                                                                                                    |                                                                                                    |                                          |                                                     |                                                                |                                                                                        |                                                   |                                                                                          |  |
| 30                           |                                                                   |                                                                           |                                                                   |                                                                                                    |                                                                                                    |                                          |                                                     |                                                                |                                                                                        |                                                   |                                                                                          |  |
| 32                           |                                                                   |                                                                           |                                                                   |                                                                                                    |                                                                                                    |                                          |                                                     |                                                                |                                                                                        |                                                   |                                                                                          |  |
| Import V                     | Vorkers 🕒                                                         |                                                                           |                                                                   |                                                                                                    |                                                                                                    | : 4                                      |                                                     |                                                                |                                                                                        |                                                   |                                                                                          |  |
| Ready                        |                                                                   |                                                                           |                                                                   |                                                                                                    |                                                                                                    |                                          |                                                     |                                                                |                                                                                        | III II                                            | + 100%                                                                                   |  |

Step2: Enter Worker Data, user can download an example or instruction (Example-ImportWorkers-Template.pdf)

| Example WH-226A Import Workers Template - Adobe Acrobat Pro DC File Edit View Sign Window Help |                   |                                                                         |                                                                                    |                                                                         |                                                                                                    |                                                                                                    |                                                |                                                           |                                                                   |                                                                                                    |                                                            |                                                                                                    |  |
|------------------------------------------------------------------------------------------------|-------------------|-------------------------------------------------------------------------|------------------------------------------------------------------------------------|-------------------------------------------------------------------------|----------------------------------------------------------------------------------------------------|----------------------------------------------------------------------------------------------------|------------------------------------------------|-----------------------------------------------------------|-------------------------------------------------------------------|----------------------------------------------------------------------------------------------------|------------------------------------------------------------|----------------------------------------------------------------------------------------------------|--|
| Home Tools Example WH-                                                                         | 226A ×            |                                                                         |                                                                                    |                                                                         |                                                                                                    |                                                                                                    |                                                |                                                           |                                                                   |                                                                                                    |                                                            |                                                                                                    |  |
| 🖹 🕁 🖶 🖂 🔍                                                                                      |                   |                                                                         |                                                                                    | $\bigcirc$                                                              | ↓ 1 / 1                                                                                                    | k 🖑 Θ                                                                                                    | 97                                             | 7.6% 👻 🤘                                                  | • ↓                                                               | F 🖉                                                                                                 | <i>d</i> . D                                               |                                                                                                    |  |
|                                                                                                |                   |                                                                         |                                                                                    |                                                                         |                                                                                                    |                                                                                                    |                                                |                                                           |                                                                   |                                                                                                    |                                                            |                                                                                                    |  |
|                                                                                                | Name of<br>worker | How many<br>jobs did<br>this worker<br>perform at<br>this work<br>site? | Average #<br>of hours<br>worked<br>per week<br>on all jobs<br>at this<br>work site | Average<br>earnings<br>per hour<br>for all jobs<br>at this<br>work site | Type of work<br>performed (for<br>employees<br>working more<br>than one job, use<br>job employee<br>worked most<br>hours at<br>subminimum<br>wage) | Primary disability<br>that affects<br>productivity for<br>job described in<br>(e). Pick only one:<br>IDD; PD; VI; HI; SA;<br>NM; AR; or OT (if<br>OT, specify). See<br>instructions for list<br>of primary<br>disabilities. | Primary<br>disability:<br>If other,<br>specify | Prevailing<br>wage rate<br>for job<br>described<br>in (e) | Productivity<br>measure/<br>rating for job<br>described in<br>(e) | Commensu<br>rate wage<br>rate/<br>average<br>earnings<br>per hour<br>for job<br>described<br>in (e) | Total<br>hours<br>worked for<br>job<br>described<br>in (e) | Does<br>worker<br>perform<br>work for<br>this<br>employer<br>at any<br>other work<br>site? (yes/<br>no) |  |
|                                                                                                | Sue Gomez         | 1                                                                       | 22                                                                                 | 10.65                                                                   | SCA laundry<br>contract                                                                                                    | Intellectual/Develo<br>pmental Disability<br>(IDD)                                                                                                    |                                                | 16.42                                                     | 64.8                                                              | 10.65                                                                                               | 22                                                         | Yes                                                                                                    |  |
| •                                                                                              | John Jones        | 3                                                                       | 10.15                                                                              | 3                                                                       | Bolt hand<br>assembly                                                                                                    | Neuromuscular<br>Disability (NM)                                                                                                    |                                                | 10.15                                                     | n/a - piece rate                                                  | 3.38                                                                                                | 65                                                         | No                                                                                                    |  |
|                                                                                                |                   |                                                                         |                                                                                    |                                                                         |                                                                                                    |                                                                                                    |                                                |                                                           |                                                                   |                                                                                                    |                                                            |                                                                                                    |  |

Step3: Upload Template. Click 'Import' button, this step will validate the file in 3 conditions

• No file chosen

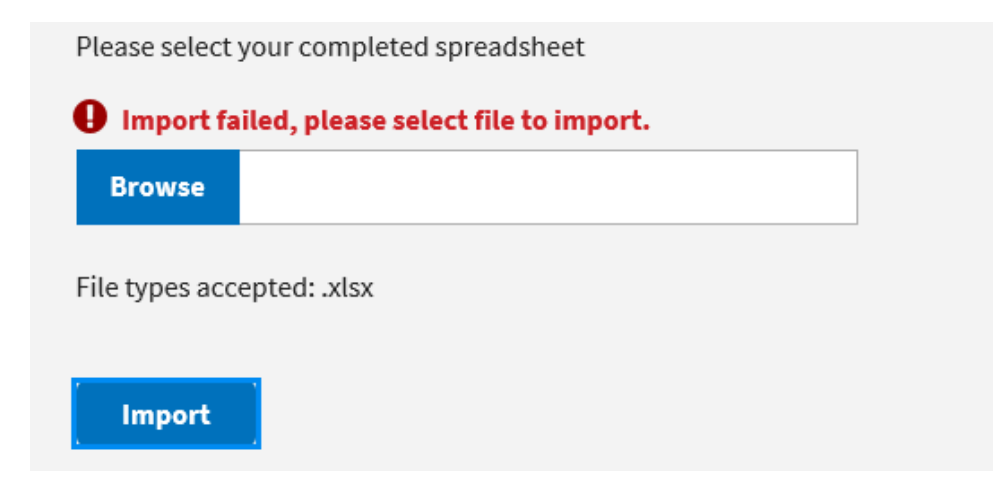

• Invalid file type

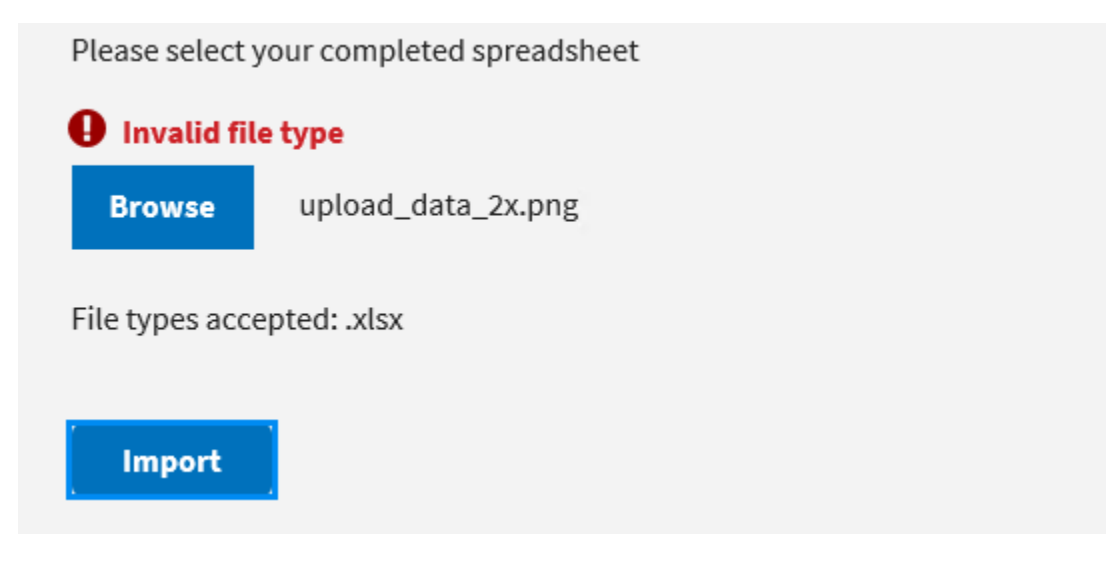

• Invalid file format

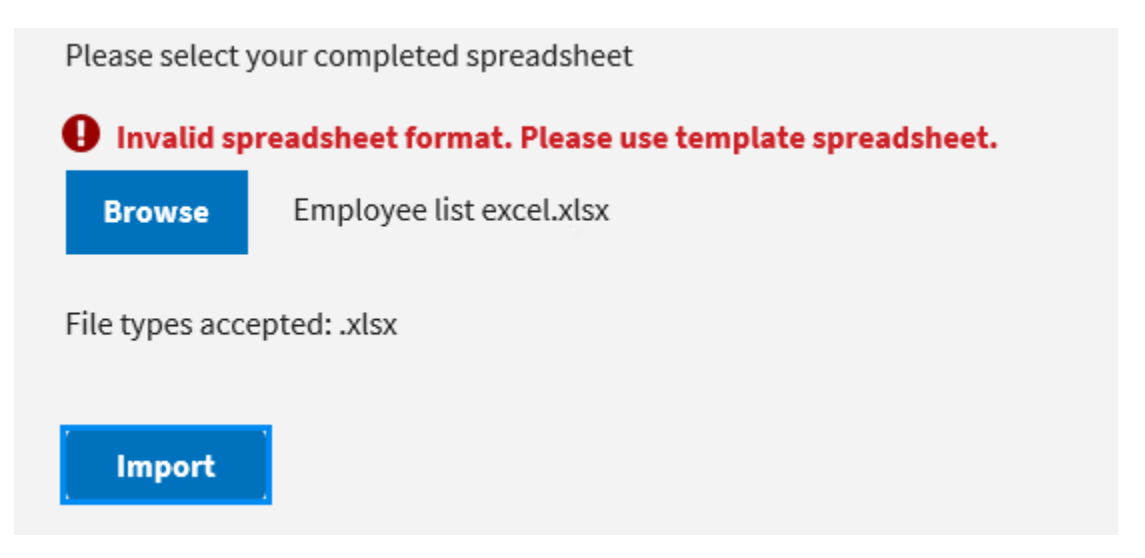

## Import workers successful message

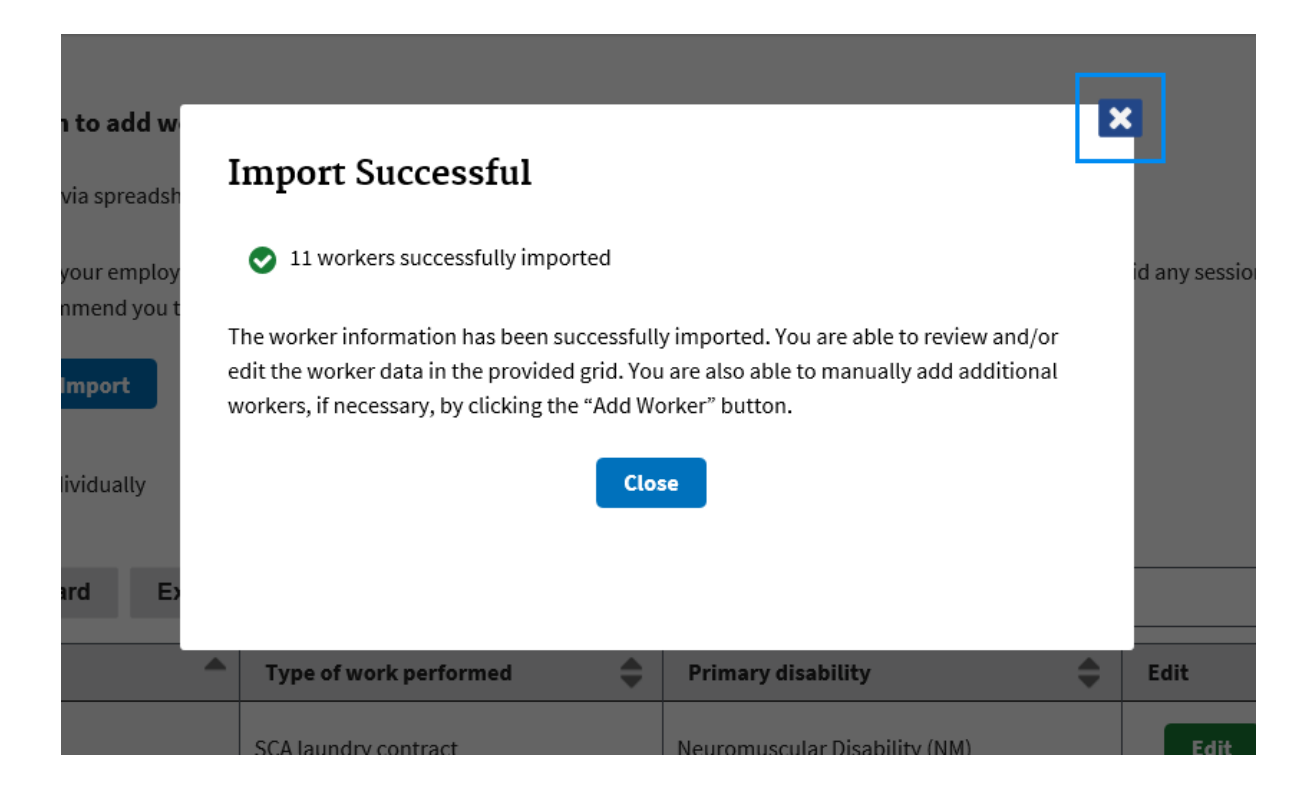

# Import workers data failed page

| tere are errors<br>tempt to uplo | s within the<br>bad the sprea | upload. The bel<br>adsheet again. | ow grid details the row and cell of each error, as well as information on why the error occu                                                                                                    | rred. Please correct all identified errors in your import spreadsheet on your computer and |
|----------------------------------|-------------------------------|-----------------------------------|----------------------------------------------------------------------------------------------------|--------------------------------------------------------------------------------------------|
| ote: When you                    | ı re-upload y                 | our corrected s                   | preadsheet, include all workers, not just the corrected errors. No workers have been impo                                                                                                    | rted into the system at this point.                                                        |
| Download                         | Import Err                    | ors Show                          | 10 🗣 entries                                                                                                    |                                                                                            |
| Worker<br>Name                   | Excel<br>Row                  | Excel<br>Column 🖨                 | Data Entered 🗢                                                                                                    | Error Message                                                                              |
| Isaiah<br>Johnson                | 2                             | н                                 | six                                                                                                    | The value provided must be a number                                                        |
| lsaiah<br>Johnson                | 2                             | 1                                 |                                                                                                    | This cell cannot be left blank                                                             |
| Jason Koh                        | 4                             | E                                 | Example-ImportWorkers-TemplateLorem ipsum dolor sit amet, asd adipiscing elit, sed<br>do eiusmod tempor incididunt ut labore et dolore magna aliqua. Ut enim ad minim<br>veniam, quis nostrud exercitation ullamco laboris nisi ut aliquip ex ea commodo<br>conseaequat. | This cell cannot exceed 255 characters                                                     |
| Michele<br>Kozak                 | 6                             | В                                 | 2.2                                                                                                    | The value provided must be an integer                                                      |
| Michele<br>Kozak                 | 6                             | I                                 | a                                                                                                    | The value provided must be a number or "n/a – piece rate"                                  |
| Sue Gomez                        | 9                             | с                                 | 2.123456                                                                                                    | The value provided cannot exceed 5 decimal points                                          |
| Tara Tere                        | 10                            | G                                 |                                                                                                    | Column G cannot be left blank if "Other" is selected as the primary disability in Column F |
| ddd                              | 12                            | G                                 | test                                                                                                    | Column G should be left blank when any primary disability is selected except for "Other"   |

# **Export data failed (**Data Import Errors – WH-226A Import Workers Template.pdf)

| Worker            | Excel | Excel | Data Entered                                                                                                    | Error Message                                                                                    |
|-------------------|-------|-------|----------------------------------------------------------------------------------------------------|--------------------------------------------------------------------------------------------------|
| Isaiah<br>Johnson | 2     | Н     | six                                                                                                    | The value provided must be a<br>number                                                           |
| Isaiah<br>Johnson | 2     | 1     |                                                                                                    | This cell cannot be left blank                                                                   |
| Jason Koh         | 4     | E     | Example-ImportWorkers-TemplateLorem ipsum dolor sit amet, asd adipiscing elit, sed do<br>eiusmod tempor incididunt ut labore et dolore magna aliqua. Ut enim ad minim veniam, quis<br>nostrud exercitation ullamoc laboris nisi ut aliquip ex ea commodo conseaequat. | This cell cannot exceed 255 characters                                                           |
| Michele<br>Kozak  | 6     | В     | 2.2                                                                                                    | The value provided must be an<br>integer                                                         |
| Michele<br>Kozak  | 6     | I.    | a                                                                                                    | The value provided must be a<br>number or "n/a - piece rate"                                     |
| Sue<br>Gomez      | 9     | С     | 2.123456                                                                                                    | The value provided cannot exceed 5<br>decimal points                                             |
| Tara Tere         | 10    | G     |                                                                                                    | Column G cannot be left blank if<br>"Other" is selected as the primary<br>disability in Column F |
| ddd               | 12    | G     | test                                                                                                    | Column G should be left blank wher<br>any primary disability is selected<br>except for "Other"   |

Click 'Close' to exit the error page, then confirmation popup is shown below to make sure user export pdf file

| Excel Colum | n                | Data Entered                | Error Message                      |  |  |  |
|-------------|------------------|-----------------------------|------------------------------------|--|--|--|
| н           |                  |                             | This cell cannot be left blank     |  |  |  |
| I           | Are vou sure vou | want to exit? Please ensure | This cell cannot be left blank     |  |  |  |
| J           | you have down    | loaded the PDF of import    | The value provided must be a numbe |  |  |  |
| к           |                  | enors                       | This cell cannot be left blank     |  |  |  |
| А           | Yes, exit        | No, return to import errors | This cell cannot be left blank     |  |  |  |
| С           |                  |                             | This cell cannot be left blank     |  |  |  |
| D           |                  |                             | This cell cannot be left blank     |  |  |  |
| <br>E       |                  |                             | This cell cannot be left blank     |  |  |  |
| F           |                  |                             | This cell cannot be left blank     |  |  |  |
|             |                  |                             |                                    |  |  |  |